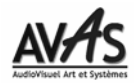

## **Problème de Téléchargement ?**

La Suite\_AVAS est un programme exécutable (.exe) mis en téléchargement.

Il est donc la bête noire des Antivirus.

Afin d'éviter des problèmes d'impossibilité de téléchargement ou de téléchargement partiel, si votre antivirus vous embête, nous vous conseillons de désactiver votre antivirus.

Ensuite, cliquez sur le bouton Suite\_AVAS afin de le télécharger.

Le fichier se nomme Suite\_AVAS\_setup.exe.

Une fois le téléchargement effectué, vérifiez qu'il fait bien la taille indiquée. (Ce fichier doit se trouver dans le dossier **Téléchargements** (ou **Download** si vous êtes sous XP) de votre PC.)

Si c'est correct, quittez notre site et réactivez votre antivirus.

Il ne vous reste plus qu'à faire un double clic sur le fichier Suite\_AVAS\_setup.exe afin de l'installer.

L'installateur démarrera au bout de quelques instants car votre antivirus va au préalable l'analyser.

## **Problème de Lancement ?**

Si votre ordinateur possède l'antivirus **Microsoft Defender**, une fenêtre s'ouvre et un message apparaît: **Windows a protégé votre ordinateur**. Cliquez sur **Informations complémentaires** et cliquez sur **Exécuter quand même**.

Bonnes découvertes.

L'équipe HotLine